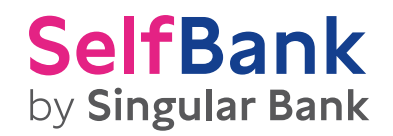

# PLATAFORMA CFDs, DIVISAS Y FUTUROS

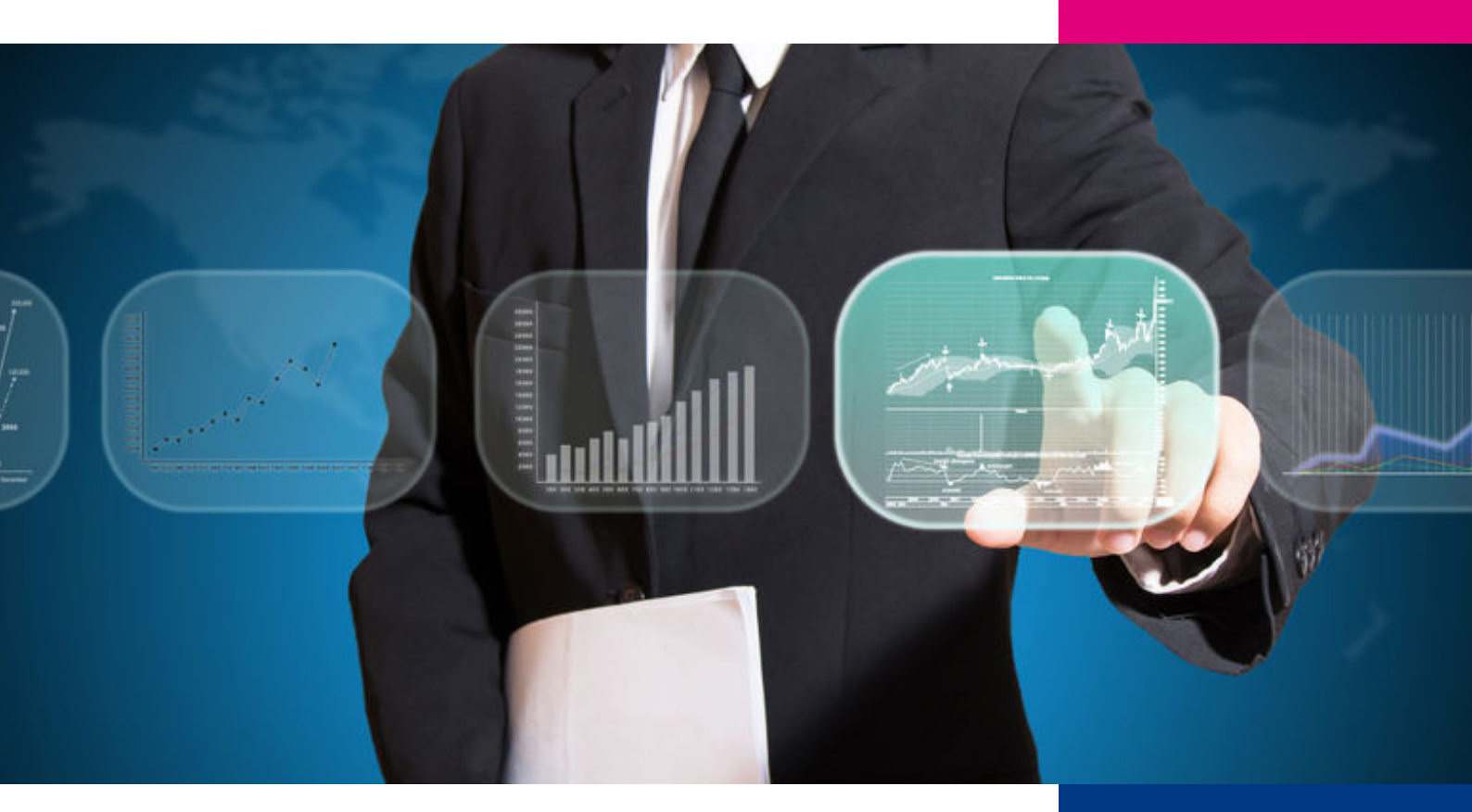

# ÍNDICE

| LA PLATAFORMA DE CFDS Y DIVISAS DE NUESTRA ENTIDAD | 03 |
|----------------------------------------------------|----|
| VISTA GENERAL                                      | 03 |
| DETALLE DE LAS FUNCIONALIDADES                     | 03 |
|                                                    |    |
| INTRODUCIR UNA ORDEN                               |    |
| INTRODUCCIÓN RÁPIDA DE ÓRDENES                     |    |
| INTRODUCCIÓN CLÁSICA DE ÓRDENES                    |    |
| LOS TIPOS DE ÓRDENES                               | 11 |
| ÓRDENES RELACIONADAS                               |    |
| ÓRDENES TEMPORALES                                 | 12 |

### LA PLATAFORMA DE CFDs Y DIVISAS DE NUESTRA ENTIDAD

#### **VISTA GENERAL**

Nuestra entidad te ofrece una plataforma específica para la negociación de CFDs y Divisas, que podrás personalizar y adaptar a tus necesidades de información y operativa. Sus funcionalidades son intuitivas, pero te explicamos en este manual de forma breve cómo usarlas.

Desde esta plataforma podrás operar con CFDs (sobre Acciones, ETFs, Materias Primas y Divisas), en Divisas.

Podrás acceder a ella desde el icono situado en el menú de la izquierda.

La plataforma, está totalmente integrada en el entorno de Cliente de nuestra entidad; de esta forma, no necesitarás claves adicionales para acceder a la misma. Simplemente, con estar en tu área de cliente de nuestra entidad podrás acceder a ella.

#### **DETALLE DE LAS FUNCIONALIDADES**

La plataforma tiene una configuración por defecto que puedes personalizar: tanto las pestañas, como la información que aparece en cada caja son configurables.

| Annie Annie I           | Teler Sire te               | titer datata        | And a second second          | te Connectories              | <b>))</b>   |                 |            |           |          |           |              |   |      |
|-------------------------|-----------------------------|---------------------|------------------------------|------------------------------|-------------|-----------------|------------|-----------|----------|-----------|--------------|---|------|
| Sec. 100.000 - 010-0144 | · NEK                       | 🙀 Procise a Connect | ience                        | _                            | _           | _               | _          |           |          |           | _            |   | NHCH |
|                         | VOE I                       | 07D+805408          | Citis indices                | * +                          |             |                 |            |           |          |           |              |   |      |
| NEWTON BOOK             | 010 Apres 31 🔮              | Name: Selecce       | eres instrumental            | CAR .                        | 10405-1000  | 0.9 T BAR       |            |           | 181      |           |              |   | I    |
| Cowner                  |                             | Independent         | Tanafaria.                   | -                            |             | Tanah in.       | Aller      | Tap       | Velasia. | Contra in | Otres and an |   |      |
| Ender-cle anticede      |                             | at (\$100)          | <ul> <li>IT 80</li> </ul>    | + 430/0                      |             | 31.051 🖋        | 1.811,71   | 1011(33)  | 4,41     | 0,28      | 4447         |   |      |
| (                       | 14.03                       | 2010 Middlevel      | <ul> <li>20</li> </ul>       | * 16.3942                    | * 1428.8    | - m.A.          | 14,426,0   | HOM       | 31.3     | Q.41      | 10000F       | 6 |      |
| Carolan .               |                             | S 18 100            | <ul> <li>NO</li> </ul>       | # 8,477,82                   | 81,400,00   | 21              | 440.07     | 8,448,24  | 38.79    | 0.48      | 100008       |   |      |
| Compression             | <ul> <li>Compres</li> </ul> | 🗿 DE REF CAN DE     | •                            | <ul> <li>14.00,09</li> </ul> | • 16.002,09 | 1               | 16/203,87  | 14.009,00 | 17,11    | 0,58      | Michief .    |   |      |
| Territoria              | Lind in m                   | Envary 11           | <ul> <li>(31)</li> </ul>     | ♦ 7.864/10                   | # 7.8%,8E   | 24              | 424,4      | 7.646,45  | 01,20    | 0,48      | 46.647       |   |      |
| Penie                   | 144.10                      | Contrarty PTD-Cap 1 | 0 <b>P</b>                   | \$ 10.380vF                  | IO.275.0    | 1               | 12,413,0   | 13.0940   | 21.0     | 0.11      | 104039       |   |      |
| And a                   | 100                         | Conney Tech 20      |                              | 4.98,8                       | 0.00,0      | 1               | 101,67     | 996,41    | -6,04    | -0,80     | March Die    |   |      |
| DARGE.                  | 610                         | E Statute D         | <ul> <li>F 11.482</li> </ul> | \$3.755,64                   | ● 3.758,64  | 2.488           | 1.711,44   | 1.46(,41  | 21,02    | 1,19      | 10.048       |   |      |
| W formule beneficiani   | Replaces                    | 20000 111           | I 16.500                     | 10.0074                      | 10.005.4    | 41.88 #         | 12,443,4   | 13,0054   | 105.0    | 0.81      | 104007       |   |      |
| * 100                   |                             | Transa at           | 140                          | \$ 3,636,73                  | 8 3.839,73  | 1.1             | 1.199,22   | 1.809, 12 | 38,61    | 1,20      | Macher       |   |      |
| VALUE ADDRESS OF THE    | 0.000(0.00)                 | Talkaniani 20       | <ul> <li>140</li> </ul>      | \$ 7,762,67                  | ♦ 7.765,87  | 2.1             | 1,711,41   | 3.76, 6   | 00,18    | 0,75      | 46.647       |   |      |
| - 89                    | COVERED.                    | Autoria 201         |                              | 2/10/17                      | 5/02/07     | 1               | M D.D      | 10.0112   |          | 0.00      | 1000010      |   |      |
| · Garantia              |                             | 12. an              | • •                          | 4.0.004                      | #14.00A     |                 | 14.141.4   | ALC: NO   | 10.4     | 1.11      | August 1     | a |      |
|                         |                             | 2 Antonen aber      | **                           |                              |             | -               |            |           |          |           |              |   | 9668 |
| Suit: Sales Railes      | 68                          | vialer de la courta | UP III Gen                   | rike deret                   | 0           | B B Uthersteine | the gas of |           | *        |           |              |   |      |

#### Gráficos Quick Chart Precios y Operaciones Fichero de Últimas Alertas de Ticket de Posiciones Órdenes Herramienta abiertas Abiertas operaciones de cuenta operaciones noticias precios Operaciones Herramientas de Operaciones F D

#### Las pestañas CFDs, Divisas, Futuros y gráficos permiten acceder a estas funcionalidades:

A. Ticket de operaciones: con el podrás incluir el módulo desde el que podrás introducir las órdenes.

**B. Precios y Operaciones:** tabla resumen de los diferentes productos negociables. Desde esta opción puedes crear tus listas de valores y tener un acceso rápido a ellas.

**C. Posiciones abiertas:** este módulo te muestra las posiciones largas y cortas que tienes abiertas.

D. Órdenes abiertas: en ella puedes ver las órdenes pendientes no ejecutadas.

**E. Herramientas de cuenta:** esta opción muestra un barra en la parte inferior de la plataforma con el resumen del estado de la cuenta: utilización de garantías, garantías disponibles, valor de la cuenta...

F. Fichero de operaciones: muestra un registro global de las posiciones tomadas sobre cada producto.

G. Gráficos: desde estas opciones puedes incluir gráficos intradía e históricos en la plataforma.

**H. Últimas noticias:** desde aquí puedes incluir el módulo de noticias. Para consultar las noticias debes contratarlas en el apartado de suscripciones. En función de las noticias que desees consultar, encontrarás suscripciones gratuitas y otras con coste.

I. Alerta de precios: con este módulo puedes establecer alarmas sobre los precios de los distintos instrumentos.

La **pestaña "Mi cuenta"**, permite el acceso a las funcionalidades de gestión de la cuenta:

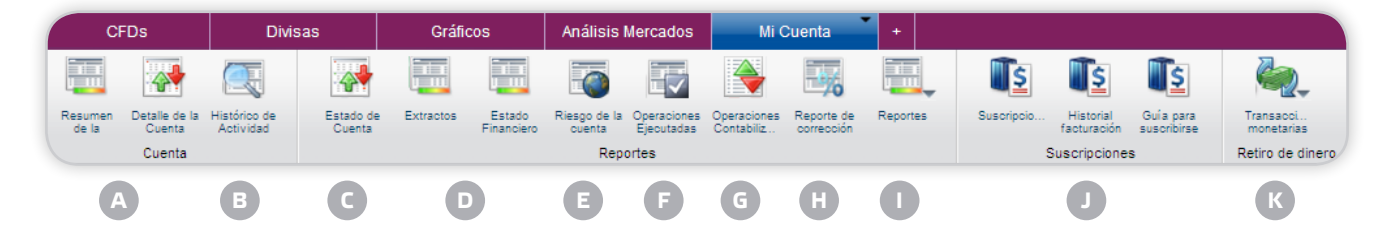

**A. Resumen y detalle de la cuenta:** estas funcionalidades permiten mostrar un estado global de la cuenta de CFDs, Divisas y Futuros de nuestra entidad (valor de la cuenta, pérdidas y ganancias, saldo líquido, saldo utilizado para requerimiento de garantías,...)

**B. Histórico de actividad:** muestra un registro de las diferentes operaciones realizadas en la cuenta (operaciones, movimientos de efectivo, detalle de los mensajes de advertencia,...)

**C. Estado de cuenta:** muestra las diferentes operaciones relativas a la evolución del saldo en efectivo.

**D. Extractos y estado financiero:** permiten consultar y generar un extracto en pdf de las operaciones mensuales, anuales o de un periodo determinado.

**E. Riesgo de la cuenta:** en este apartado encontrarás la información sobre la exposición al mercado de tu cuenta y sobre el ratio de cobertura.

**F. Operaciones ejecutadas:** muestra las operaciones ejecutadas durante el periodo seleccionado.

**G. Operaciones contabilizadas:** muestra un registro global de las posiciones tomadas sobre los diferentes productos en un periodo seleccionado.

H. Reporte de corrección: muestra las correcciones eventuales de las operaciones sobre divisas.

I. **Reportes:** en esta opción se muestran los diferentes informes sobre las operaciones sobre CFDs, Divisas y Futuros (Renegociación de divisas, ajustes de efectivos, tasa de interés) y las condiciones financieras para operar.

**J. Suscripciones:** desde esta opción puedes suscribirte al tiempo real y la profundidad de mercado de los distintos mercados.

**K. Transacciones monetarias:** desde esta opción podrás consultar las transacciones monetarias y solicitar transferencias de salida.

El **tablero de transacciones** es un panel que permite acceder a la totalidad de los productos negociables (CFDs, Divisas y Futuros).

| Fablero de transacciones                                                                                                    |                                                       |                                 |                                 |                                                                   |                                                                                                    |   |
|----------------------------------------------------------------------------------------------------|-------------------------------------------------------|---------------------------------|---------------------------------|-------------------------------------------------------------------|----------------------------------------------------------------------------------------------------|---|
| Pares de divisas CFDs                                                                                                    | +                                                     |                                 |                                 |                                                                   |                                                                                                    |   |
| Nuevo: Seleccionar instrumen                                                                                                    | Cuenta: 88600/8000                                    | 0658 🝸 🔲 Agregar órdenes relaci | onadas 📃 Mostrar la fecha de va | lor                                                               |                                                                                                    | × |
| 🔣 EURJPY, Al contado 🗵 🔣                                                                                                    | EURSEK, Al contado 🛛 🛛                                | EURUSD, Al contado 🔀            | EURGBP, Al contado 🛛 🔀          | 🔣 GBPCAD, Al contado 🗵                                            | 🖾 GBPUSD, Al contado 🗵                                                                                            |   |
| Bid         126,         Ask         126,         Bid           62,8         3.5         66,3         Activar         ↓           EUR         5.000 ♥         EUR         EUR | 8,58<br>171 40<br>Activar ♦ 571<br>Activar<br>5.000 ▼ | Bid 1,35                        | EUR 5.000 ×                     | Bid<br>1,55<br>↓ 843<br>Activar ↓ 923<br>Activar<br>GBP ↓ 5.000 ▼ | Bid 1,56<br>3.67<br>4.61/var<br>3.69<br>4.61/var<br>3.69<br>4.61/var<br>4.66<br>3.97<br>4.61/var<br>4.60<br>5.000 |   |
| 😥 USDJPY, Al contado 🔀 🔣                                                                                                    | USDCAD, Al contado 🛛 🔀                                |                                 |                                 | ,                                                                 |                                                                                                    |   |
| Bid 93, Ask 93,<br>256 2 276<br>Activar ♦ 25.000 ∨ USD                                                                                                    | 0,99<br>658<br>Aetivar                                |                                 |                                 |                                                                   |                                                                                                    |   |

Las diferentes pestañas te permiten tener una vista global de los productos seleccionados. Cada producto aparece en forma de venta que representa el precio BID y el ASK. Pulsando sobre ellos, podrás introducir una orden.

La ventana de **posiciones abiertas** te muestra los siguientes datos:

| 1 | Posiciones abiertas    |      |         |          |          |   |         |         |      |               |                      |          |           |          |   |             |        |
|---|------------------------|------|---------|----------|----------|---|---------|---------|------|---------------|----------------------|----------|-----------|----------|---|-------------|--------|
|   | Posiciones Abiertas    | •    | Órdenes | Abiertas | +        |   |         |         |      |               |                      |          |           |          |   |             |        |
| ~ | Mostrar cuadrado/cerra | do   | Buscar: |          |          | F | Filtro  |         |      |               |                      |          |           |          |   |             | T      |
|   | Instrumento            |      | Estado  | L/C      | Cantidad |   | Abierto | Cerrar  | Stop | Límite        | Valor de Merca       | G/P      | G/P (EUR) | % Precio |   |             |        |
|   | T CFD's (1)            |      |         |          |          |   |         |         |      |               |                      |          |           |          |   |             |        |
|   | 🦞 Spain 35             | iÞ 🕨 | Abierto | Largo    | 1        | 1 | 8.065,4 | 8.063,9 | *    | *             |                      | -1 EUR   | -1        | -0,02    |   |             |        |
|   |                        |      |         |          |          |   |         |         |      | Haga clic par | a colocar la orden d | e límite |           |          |   |             |        |
|   |                        |      |         |          |          |   |         |         |      |               |                      |          |           |          | C | erre de Pos | sición |

- Instrumento.
- Estado.
- Largo o corto.
- Cantidad.
- Pérdidas y Ganancias.
- % Precio.
- Precio de apertura.

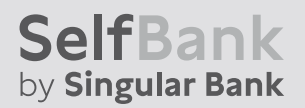

Si deseas cerrar la posición, puedes hacerlo de tres maneras:

Pulsando sobre el precio que se indica en la opción cerrar, para lanzar la orden a mercado.

| 🥂 Cierre d | de Posición                                                  |                    | ×                                                                |
|------------|--------------------------------------------------------------|--------------------|------------------------------------------------------------------|
| Posición   | Cuenta:<br>ID de posición:<br>Largo:<br>Cantidad:<br>Precio: | 88600.<br>4<br>8.  | /80000658<br>/58633434<br>IBEX35.I<br>Spain 35<br>1<br>065,4 EUR |
| Cierre de  | Posición<br>Bid EUR<br>8.072,2<br>Activar                    | Ask Eur<br>8.080,2 |                                                                  |
| Info       | Valor nominal (EUR):<br>G/P estimadas:                       |                    | Compra<br>8.072,20<br>6,80 EUR                                   |
|            |                                                              | Са                 | ncelar                                                           |

Pulsando sobre el icono **Stop**, donde marcarás el precio Stop.

| Ordenes relacionadas 🛛 🗵                                                                   |                                                                            |                   |  |  |  |  |  |
|--------------------------------------------------------------------------------------------|----------------------------------------------------------------------------|-------------------|--|--|--|--|--|
| CFD: Spain 35<br>ID de posición: 4<br>Comprado: 1<br>Precio de apertu<br>Precio Bid:: 8.06 | 458)<br>ira:<br>38,2                                                       | 633434<br>8.065,4 |  |  |  |  |  |
| Límite:                                                                                    | Límite:         Precio         ▲           Precio:         8.229,6 ≈ 2,00% |                   |  |  |  |  |  |
| ✓ Stop     ✓ Precio ▼ 7.906,8      ✓     ✓     Precio: 7.906,8 ≈ 2.00%     Haga c          |                                                                            |                   |  |  |  |  |  |
| Precio: 7.906,8 ≈ 2,00% Haga c<br>Cursar órdenes Cancelar                                  |                                                                            |                   |  |  |  |  |  |

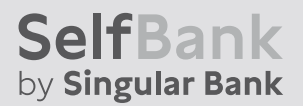

Pulsando sobre el icono Límite, donde marcarás el precio límite.

| Ordenes relacionadas 🛛 🛛 🗵                                                                         |                   |     |                     |  |  |  |
|----------------------------------------------------------------------------------------------------|-------------------|-----|---------------------|--|--|--|
| CFD: Spain 35<br>ID de posición: 458<br>Comprado: 1<br>Precio de apertura:<br>Precio Bid:: 8.074,7 | 633434<br>8.065,4 |     |                     |  |  |  |
| Límite:                                                                                            | Precio            | ~   | 8.236,2 🗘           |  |  |  |
|                                                                                                    | Precio:           | 8.2 | <b>36,2</b> ≈ 2,00% |  |  |  |
| Stop 🗸                                                                                             | Precio            | ~   | ^<br>V              |  |  |  |
| Precio: 7.913,2 ≈ 2,00%                                                                            |                   |     |                     |  |  |  |
| Cursar órdenes Cancelar                                                                            |                   |     |                     |  |  |  |

La ventana de **órdenes abiertas** te muestra las órdenes en curso no ejecutadas.

| ordenes Abierta  | IS           |                 | _        |      |          |         |                |          |        |               | _              |                   |         |               |
|------------------|--------------|-----------------|----------|------|----------|---------|----------------|----------|--------|---------------|----------------|-------------------|---------|---------------|
| Posiciones Abier | tas Órd      | enes Abiertas 🎽 | +        |      |          |         |                |          |        |               |                |                   |         |               |
| Buscar:          |              | Filtro          |          |      |          |         |                |          |        |               |                |                   |         | Ŧ             |
| Instrume         | Cuenta       | Estrategia      | Тіро     | C/V  | Cantidad | Precio  | Dist. al merca | Estado   | Duraci | Restante      | Relacionado    | Hora de Orden     |         |               |
| (FD) Telefonic 🕨 | 88600/800006 |                 | 🏂 Límite | Comp | 100      | 10,1000 |                | En funci | GTC    | 100           |                | 28-ene-2013 11:18 | x 🔊     |               |
|                  |              |                 |          |      |          |         |                |          |        |               |                |                   | Cancela | ar esta orden |
|                  |              |                 |          |      |          |         |                |          | C      | Cancelar todo | Cancelar orden | Crear orden       | Cam     | biar orden    |

En ella puedes ver:

- El instrumento.
- La cuenta.
- El tipo de orden.
- Compra/Venta.
- Cantidad.
- Precio.
- Estado.
- Si se ha ejecutado parcialmente, cuál es la cantidad restante para ejecutar.
- Hora y fecha de introducción de la orden.

Además, desde esta ventana es posible cancelar o modificar las órdenes.

Página 08

### **INTRODUCIR UNA ORDEN**

La plataforma de CFDs y Divisas de nuestra entidad te ofrece dos maneras distintas para introducir una orden: un método rápido y otro clásico.

#### INTRODUCCIÓN RÁPIDA DE ÓRDENES

Los CFDs, Divisas y Futuros son productos derivados que pueden tener fluctuaciones fuertes durante la sesión bursátil, por lo que es necesario poder reaccionar rápido a la hora de introducir las órdenes.

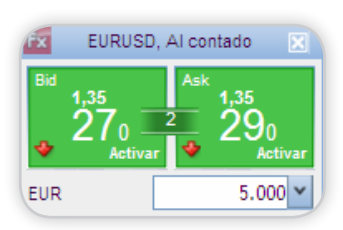

La introducción rápida de órdenes responde a estas necesidades. Todos los instrumentos pueden visualizarse en forma de ventanas como la de la imagen de la derecha. En ella aparece el precio BID y el ASK, el primero de ellos sería el precio de venta y el segundo el de compra. Además, puedes ver y modificar la cantidad.

Pulsando una vez sobre el BID o el ASK se activan las ventanas para la compra o venta. Con un segundo click, aparecerá una pantalla de confirmación de la orden y ésta se enviará al mercado.

| 🔶 IBEX35.I -                 | CFD Oper     | ar        | ∄⊾⊠          |  |  |  |
|------------------------------|--------------|-----------|--------------|--|--|--|
| Instrumento:                 | <b>∰</b> IBE | X35.I     |              |  |  |  |
|                              |              | CFD       | : Spain 35 🏢 |  |  |  |
| Operar (                     | Orden        |           |              |  |  |  |
| Cantidad:                    |              |           | 1 👻          |  |  |  |
|                              |              |           |              |  |  |  |
| Bid                          | EUR          | Ask       | EUR          |  |  |  |
| 8.0                          | 32,4         | 8.04      | 40,4         |  |  |  |
| *                            | Activar      | *         | Activar      |  |  |  |
| A Toma de be                 | eneficios/   | Stop Loss |              |  |  |  |
| Límite:                      | %            | v         | ^            |  |  |  |
|                              | ~            |           | ~            |  |  |  |
| Stop                         | <b>*</b> %   | *         | Y            |  |  |  |
| ▼ Info                       |              |           |              |  |  |  |
| Valor nominal (EUR):         |              |           |              |  |  |  |
| 8.032,40 / 8.04              | 0,40         |           |              |  |  |  |
| <ul> <li>Garantía</li> </ul> |              |           |              |  |  |  |

Antes de realizar el segundo click, podrás indicar si quieres agregar órdenes condicionadas; de esta forma, una vez enviada la primera orden, podrás indicar las órdenes relacionadas con la primera.

PLATAFORMA CFDS Y DIVISAS

Las cajas del BID y ASK las puedes encontrar de distintos colores: verde, amarillo o morado. El significado de cada color es el siguiente:

- Verde: El precio para el volumen requerido está garantizado.
- Amarillo: El tamaño de la orden no es cubierto por el creador de mercado a ese precio (Recalcular).
- Morado: El mercado está cerrado o el precio no es correcto (reliable, ej. si no se mueve por un tiempo).

#### INTRODUCCIÓN CLÁSICA DE ÓRDENES

Si al introducir la orden no buscas rapidez, sino precio, la opción es utilizar la introducción de órdenes clásica.

| 💊 IBEX35.I - CFD O                                                                                                    | rden 🛛 🖻 🔺 🗶    |  |  |  |  |  |
|----------------------------------------------------------------------------------------------------|-----------------|--|--|--|--|--|
| Instrumento:                                                                                                    | 3EX35.1         |  |  |  |  |  |
|                                                                                                    | CFD: Spain 35 🏢 |  |  |  |  |  |
| Operar Orden                                                                                                    |                 |  |  |  |  |  |
| Orden de entrada                                                                                                    |                 |  |  |  |  |  |
| Cantidad:                                                                                                    | 1 💌             |  |  |  |  |  |
| Comprar/vender:                                                                                                    | Compra          |  |  |  |  |  |
| Tipo de entrada:                                                                                                    | Límite 🗸        |  |  |  |  |  |
| Precio:                                                                                                    | 7.880,6 🛟       |  |  |  |  |  |
| Duración:                                                                                                    | GTC 🗸           |  |  |  |  |  |
| Toma de benefici                                                                                                    | os/ Stop Loss   |  |  |  |  |  |
| Límite:                                                                                                    | % 🗸             |  |  |  |  |  |
| Stop 🗸                                                                                                    | % • •           |  |  |  |  |  |
| <ul> <li>▼ Info</li> <li>Valor nominal (EUR): Bid / Ask (EUR):</li> <li>7.880,60 8.031,9 / 8.039,9</li> <li>▼ Garantía</li> </ul> |                 |  |  |  |  |  |
|                                                                                                    | Cursar órdenes  |  |  |  |  |  |

Página 10

PLATAFORMA CFDS Y DIVISAS

Con la introducción de órdenes clásica puedes configurar la orden antes de enviarla, indicando el tipo de orden, el precio y la duración.

Igualmente, puedes indicar si quieres agregar una orden condicionada antes de cursarla.

#### LOS TIPOS DE ÓRDENES

**Orden de mercado:** Sirve para comprar o vender un instrumento tan pronto como sea posible al precio disponible en el mercado.

**Orden limitada:** Normalmente se utiliza para entrar a un mercado y cerrar posiciones para obtener ganancias en niveles predefinidos. Las órdenes limitadas sirven para comprar o vender un instrumento cuando el precio cae o sube a un nivel determinado (comprar por debajo del precio actual o vender por encima del precio actual).

- Las órdenes limitadas de compra se ponen por debajo del precio de mercado actual y se ejecutan cuando el precio de compra llega a un nivel de precio específico.
- Las órdenes limitadas de venta se ponen por encima del precio de mercado actual y se ejecutan cuando el precio de venta llega a un nivel de precio específico.

Cuando se activa una orden limitada, se convierte en una orden de mercado y se completa lo antes posible con el precio disponible en el mercado.

**Orden Stop Loss:** Se suele utilizar para cerrar posiciones con el fin de limitar las pérdidas, y también se puede emplear para tomar ganancias (trailing stops) y entrar en el mercado. Las órdenes de stop se utilizan para comprar o vender un instrumento cuando el precio sube o baja a un nivel específico (comprar por encima del precio actual o vender por debajo del precio actual):

- Las órdenes stop loss de venta se ponen por debajo del nivel de mercado actual y se ejecutan cuando el precio de venta llega al nivel de precio específico.
- Las órdenes stop loss de compra se ponen por encima del nivel de mercado actual y se ejecutan cuando el precio de compra llega a un nivel de precio específico.

Cuando se activa una orden de stop, se convierte en una orden de mercado y se complementa lo más pronto posible con el precio disponible en el mercado.

**Orden Stop Móvil:** Cualquiera que sea el precio del activo subyacente, se puede emplear la estrategia de utilizar stops móviles, lo que conlleva que nuestro precio de cierre de la posición se va moviendo en la misma dirección del mercado si éste se mueve favorablemente. Ejemplo: tenemos comprado un CFD de Telefónica a 17,00€ y la acción se encuentra cotizando a 18,00€. Ponemos un stop móvil (orden de venta) en 17,50€, con una movilidad de 50 cents, de manera que si el mercado es bajista, cerraremos nuestra posición en 17,50€ (ganando 50 cents). En un mercado alcista, si la acción llega a cotizar a 18,50€, automáticamente se subiría la orden de venta 50 cents (de 17,50 a 18,00€ asegurando una ganancia de 1€ por acción), y así sucesivamente.

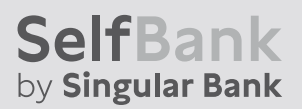

PLATAFORMA CFDS Y DIVISAS

#### ÓRDENES RELACIONADAS

**Orden de 3 sentidos:** Las órdenes de 3 sentidos permiten combinar 3 órdenes diferentes entre ellas.

En este caso, existen dos órdenes subordinadas, que se sitúan bajo el principio de "Si sucede" con respecto a la orden primaria para vender o comprar un instrumento en particular. Las dos órdenes subordinadas se relacionan entre ellas mismas como órdenes de "Una cancela la otra" ("One Cancels the Other" en inglés, O.C.O), lo cual permite definir tanto una posición para obtener ganancias como una de cierre para limitar las pérdidas.

En el siguiente apartado encontrarás más información al respecto.

**Orden "Una cancela la otra" (O.C.O):** Orden relacionada que consiste en dos órdenes alternativas. Si alguna de ellas se ejecuta –porque se han dado sus condiciones de mercado– entonces la orden relacionada se cancela automáticamente.

**Orden "Si Sucede":** Orden relacionada que consiste en dos órdenes: la orden operativa primaria, que se ejecutará tan pronto como las condiciones de mercado lo permitan, y la orden secundaria no operativa, que se convertirá en una orden de mercado, sólo en el caso de que la primera se ejecute.

#### **ÓRDENES TEMPORALES**

**Good-Til-Cancelled (GTC):** Tipo de duración de una orden, en la que ésta será válida hasta que se cancele manualmente o se den las condiciones para que eso ocurra.

**Orden del día:** Esta orden es válida hasta el final del día. Si la orden no se ejecuta antes, se cancela automáticamente.

## < Contacta con nosotros >

### > No clientes

- 302 888 888 / 914 890 888
- informacion@selfbank.es

## Clientes

- 3 902 888 777 / 914 890 888
- Área Clientes (Centro de comunicaciones > opción "Mensajes")

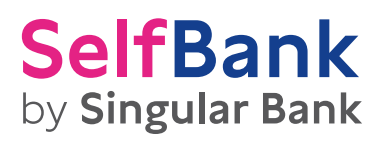